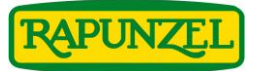

# Kurzanleitung für die Rapunzel Mediendatenbank

für Produktabbildungen, Rezeptkarten, Broschüren/Flyer, Displays etc.

# Zugang zur Mediendatenbank (MDB):

- www.rapunzel.de →Händler-Login → Mediendatenbank → Link "zur Rapunzel Mediendatenbank"
- www.rapunzel.de → Menüpunkt "Über Rapunzel" → "Fachhandel/B2B" → "Mediendatenbank" → Button "zur Rapunzel Mediendatenbank"

# Ansicht

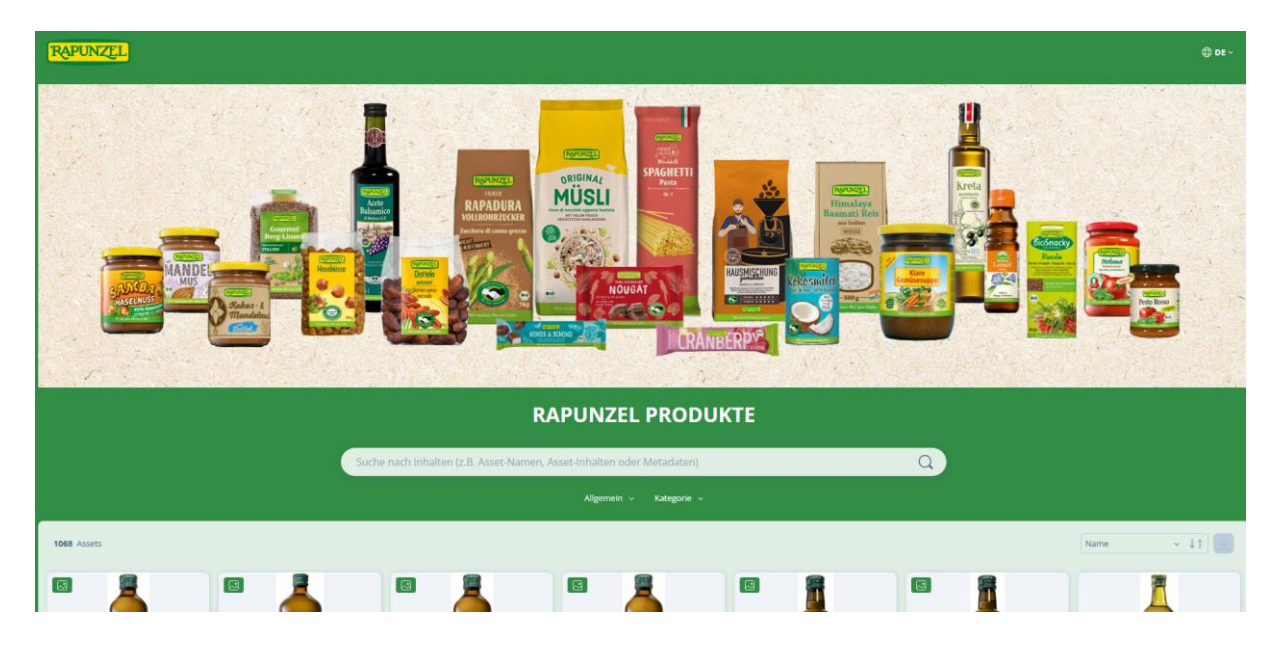

### Möglichkeiten der Bildsuche:

1. Direkteingabe ins Suchfeld

Hier kann nach den folgenden Kriterien gesucht werden:

- Artikelname
- Artikelnummer
- EAN-Code

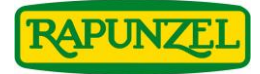

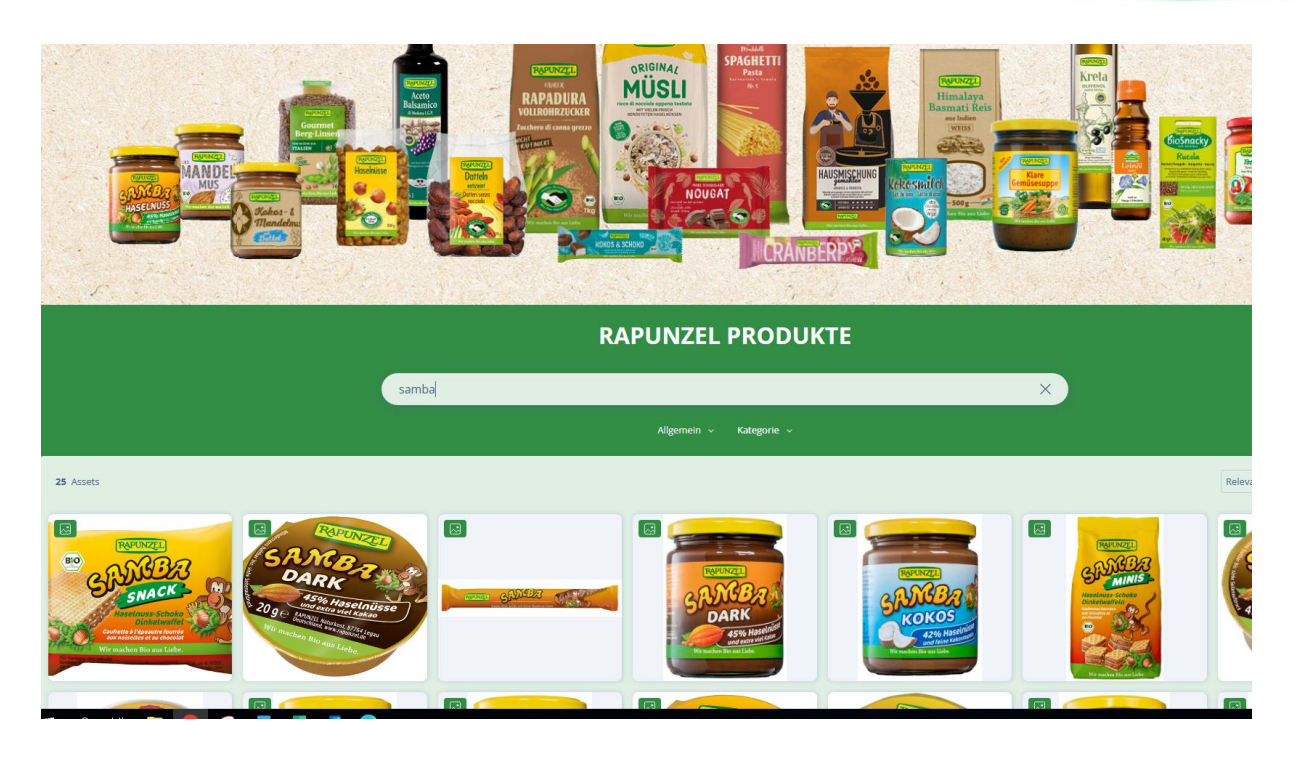

#### 2. Suche über die Kategorien Produkt- und Unterproduktgruppe

Wählen Sie im Menü "Kategorie" die gewünschte Kategorie per Mausklick aus:

| Allgemein ~ Kategorie  |                       |             |                      |       |  |  |
|------------------------|-----------------------|-------------|----------------------|-------|--|--|
|                        | Produktgruppe         |             | Unterproduktgrup     | ре    |  |  |
|                        | Top 10 🕡 🛛 Alle W     | /erte       | Top 10 🕡 🛛 Alle V    | Werte |  |  |
|                        | Brotaufstriche        | 132         | Trockenfrüchte       | 66    |  |  |
| <b>唐</b>               | Trockenfrüchte        | 122         | Nussmuse             | 62    |  |  |
|                        | Nüsse                 | 118         | Nusskerne            | 44    |  |  |
| INCLASE.               | Getreide              | 101         | Ladenausstattung     | 36    |  |  |
|                        | Hülsenfr              | 101         | Schweizer Schokolade | 36    |  |  |
| (goung)<br>menblumenti | Reis                  | 101         | Spielwaren           | 36    |  |  |
|                        | Ölsaaten              | 101         | Schoko-Aufstriche    | 33    |  |  |
| entra Canada           | Info- und Werbemittel | 100         | Müsli                | 32    |  |  |
|                        | Knabbereien           | 88          | Nuss-Cremes          | 30    |  |  |
|                        | Süße Snacks           | 87          | Suppen               | 28    |  |  |
|                        |                       |             |                      |       |  |  |
| <b>–</b>               |                       |             |                      |       |  |  |
| NEW YORK               | 1 848                 | EZ DE PRADO |                      |       |  |  |

Es kann z.B. zunächst nach Produktgruppe und in der rechten Spalte daneben nach Unterproduktgruppe verfeinert werden.

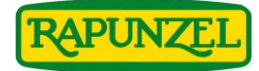

| Allgemein ~ Kategorie ^ |                |       |                    |           |      |  |  |
|-------------------------|----------------|-------|--------------------|-----------|------|--|--|
|                         | Produktgruppe  |       | Unterproduktgruppe |           |      |  |  |
|                         | Nüsse          | ✓ 118 | Trockenfrüchte     | 65        |      |  |  |
|                         | Trockenfrüchte | 118   | Nusskerne          | 4fm       |      |  |  |
|                         | Backzut.       | 4     | Studentenfutter    | 8         |      |  |  |
|                         | Knabbereien    | 1     | Backzutaten        | 4         | Sec. |  |  |
|                         |                |       | Spezialmehle       | 2         |      |  |  |
| 2                       |                |       |                    | Levaniine | r Q  |  |  |

Die Suchergebnisse werden Ihnen automatisch angezeigt.

## **Download**

#### Einzelbild

Durch Anklicken öffnet sich das Bild und kann dort in verschiedenen Größen heruntergeladen werden.

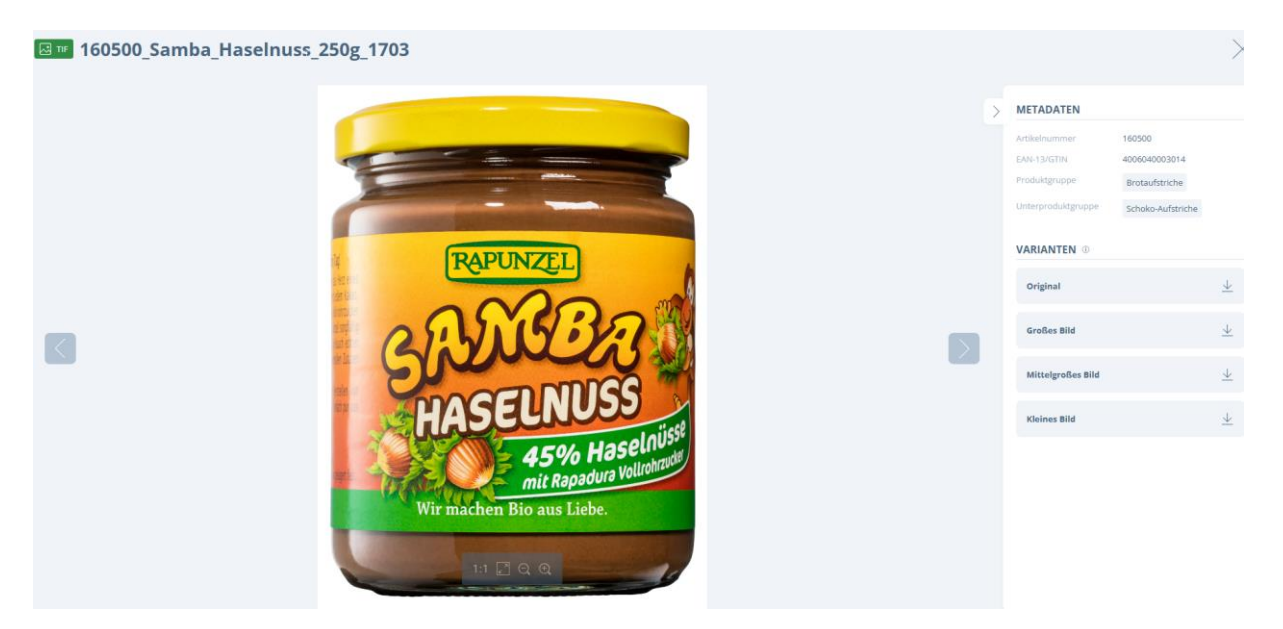

#### **Mehrere Bilder**

Es können auch direkt **mehrere Bilder** markiert und ein gesammelter Download gestartet werden. Hierbei ist wichtig, dass ein Bild direkt auf dem Häkchen geklickt werden muss. Es erscheint dann eine grüne Rahmenmarkierung, sobald es ausgewählt ist.

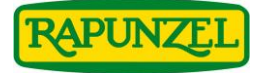

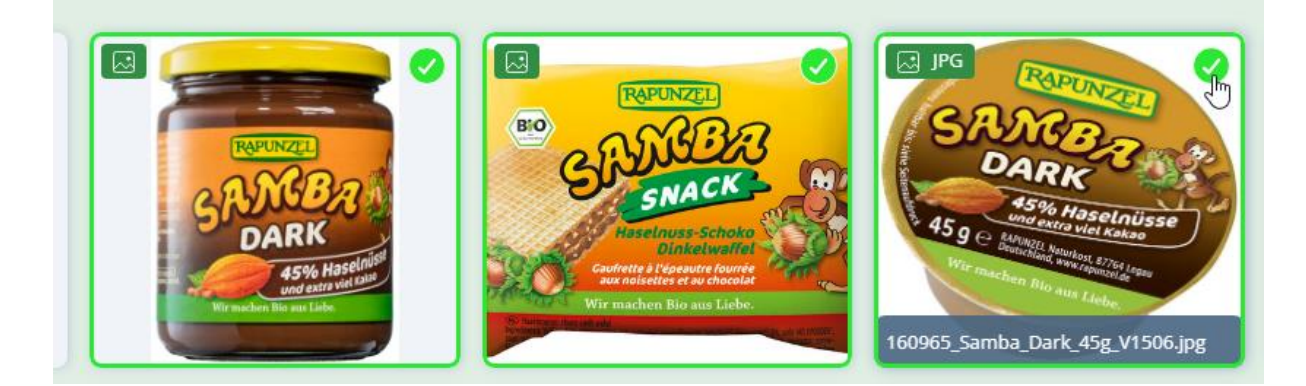

Es erscheint unten ein Feld zum Download:

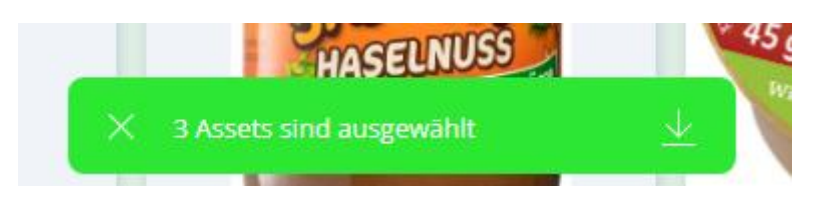

Hier auf den Pfeil für Download klicken und es kann wieder die Größe ausgewählt werden:

| u hast <b>0 / 12</b> ve | rfügbare Varianten zum Herur | iterladen gewählt |
|-------------------------|------------------------------|-------------------|
| Original (3             | 3/3 Assets)                  |                   |
| Großes Bil              | <b>d</b> (3/3 Assets)        |                   |
| Mittelgroß              | Ses Bild (3/3 Assets)        |                   |
| Kleines Bil             | <b>d</b> (3/3 Assets)        |                   |

#### Warenkorb

Bei der Suche nach mehreren verschiedenen Produkten können diese nach und nach in einem Warenkorb gesammelt werden. Hierzu einfach auf das Häkchen im Bild klicken/markieren und unten

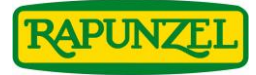

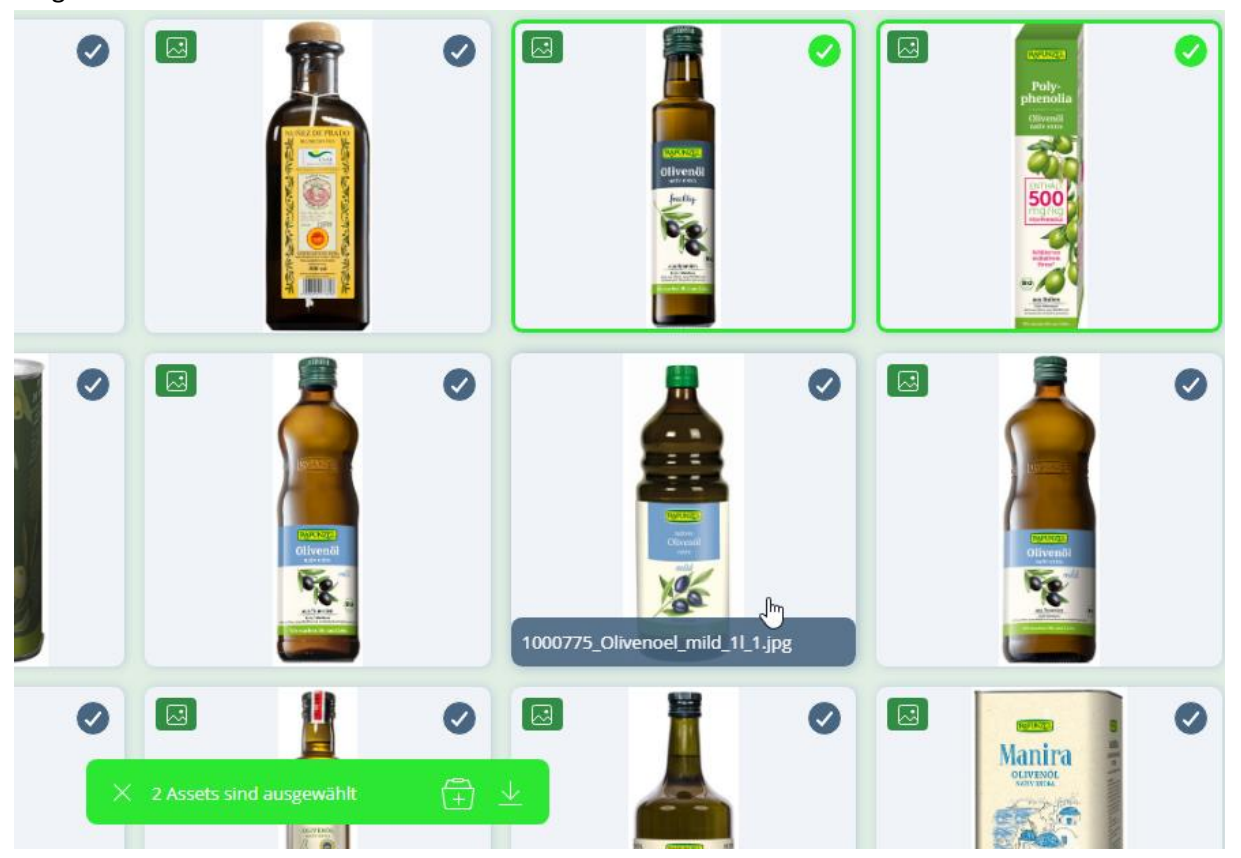

im grünen Feld auf Warenkorb klicken.

Sobald alle Bilder gesammelt im Warenkorb liegen, diesen aufrufen (Symbol rechts oben im Portal).

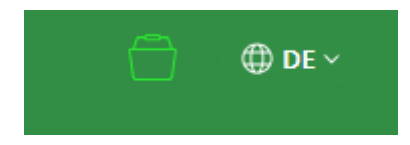

Die gewünschte Größe auswählen und abschließend den Gesamtdownload durchführen.

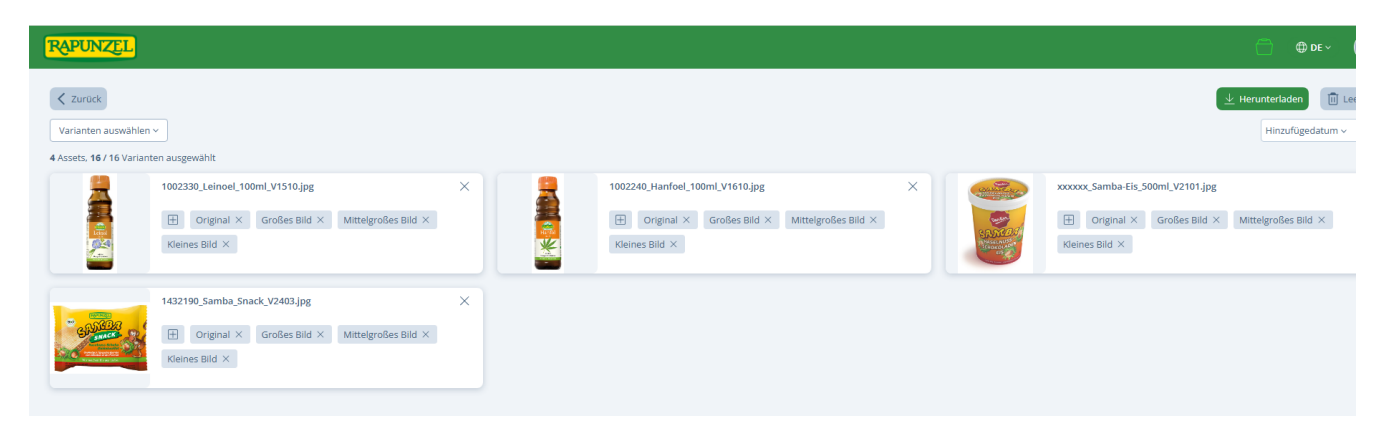

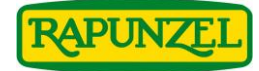

## Größe (Varianten) auswählen

| Varianten auswählen          |                            |
|------------------------------|----------------------------|
| 16 / 16 Varianten ausgewählt | Alle aufheben 🗸            |
| Original                     | 4 🗸                        |
| Großes Bild                  | 4 🗸                        |
| Mittelgroßes Bild            | 4 🗸                        |
| Kleines Bild                 | 4 🔽                        |
| SNACK - M                    | II × Großes Bild × Mittelg |

#### Herunterladen (Button rechts oben)

Für Fragen: Bitte die <u>medien@rapunzel.de</u> kontaktieren.